### UPDATING 360 FEEDBACK & LOCATE STATUSES

A HOW TO GUIDE

La la han a la han a la han a la han a la han a la han a la han a la han a la han a la han a la han a la han a

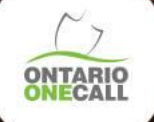

#### LOCATE TIMELINES OVERVIEW SINGLE ADDRESS REQUESTS

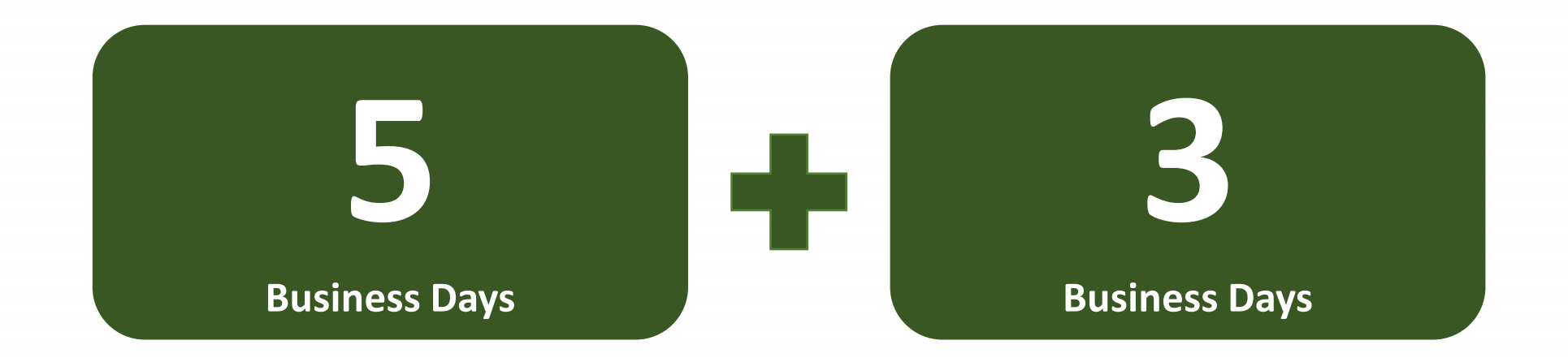

Members are required to complete locates within 5 business days of receiving a single address request. A single address refers to a standard locate notification in the Act. S.6 (3) of the Act

Members need to provide an update to 360 Feedback within 3 business days of completing a locate. S.14 (1) of the Act

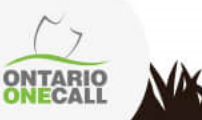

#### LOCATE TIMELINES OVERVIEW Advanced requests

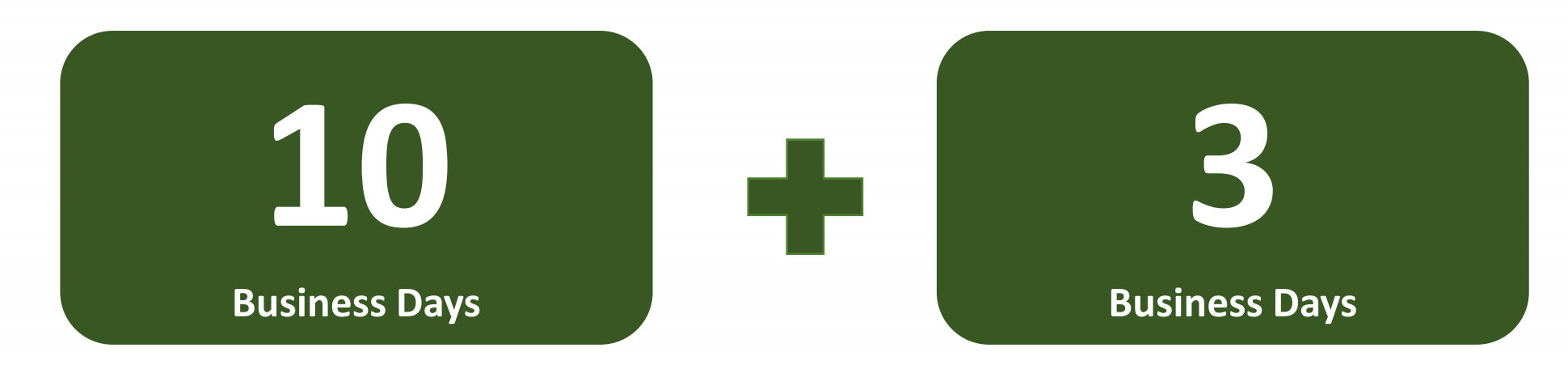

Members are required to complete an advanced request within 10 business days of receiving the notification. Advanced requests refer to **large excavation or dig sites** defined as (a) at least two properties or parts of properties, each having its own municipal address, or (b) one or more properties or parts of properties, at least one of which has no municipal address. **O Reg. 136/24**  Members need to provide an update to 360 Feedback within 3 business days of completing a locate. **S.14 (1) of the Act** 

#### LOCATE TIMELINES OVERVIEW DEDICATED LOCATE REQUEST

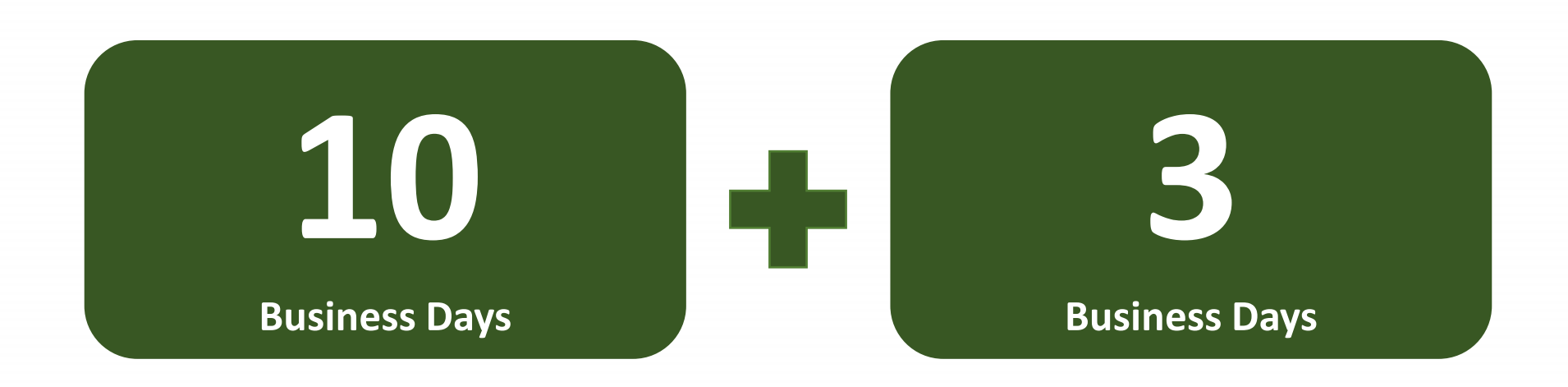

The Dedicated Locator is required to complete a locate within 10 business days of receiving the Dedicated locate notification. S.7 (10) of the Act

Member or Dedicated Locator shall notify Ontario One Call within 3 business days of completing a locate. S.14 (1) of the Act

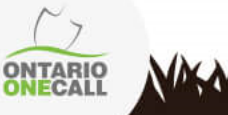

#### LOCATE TIMELINES OVERVIEW EMERGENCY LOCATE REQUEST

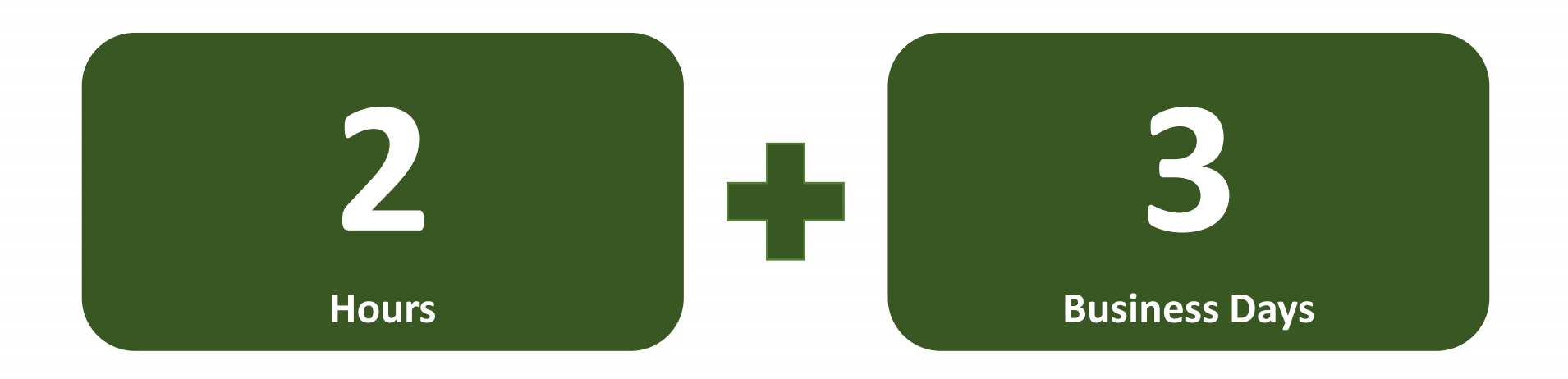

Members are required to have a person onsite or provide a clearance within 2 hours. S. 6 (4) of the Act

Members need to provide an update to 360 Feedback within 3 business days of completing a locate. S.14 (1) of the Act

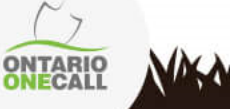

### **360 FEEDBACK DEFINED**

"360 Feedback" means the web-based solution provided by Ontario One Call for either:

- (i) Members or Members' designates to use to notify Ontario One Call whenever the status of a Locate Request has changed or
- (ii) anyone that has requested a locate to use the online function and check the status of their request or find contact information for each member notified.

### **BENEFITS OF UPDATING 360 FEEDBACK?**

Besides being a legal obligation for Members to update 360 Feedback, the information provided is also valuable to Excavators, Ontario One Call and other Members.

#### **Major Benefits:**

- de-escalate suspected late locate situations
- reduce reach outs and follow up calls
- validate the renegotiation of a new due date
- notify Ontario One Call of a Locate Delay
- track locator performance, whether it be internal staff or an external locating company completing locates

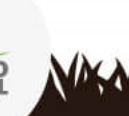

#### **360 FEEDBACK OBLIGATIONS** SECTION 14(1) of the Act

3 Business days

Upon completing a locate a Member (or their LSP) must update 360 Feedback within **three (3) Business Days.** 

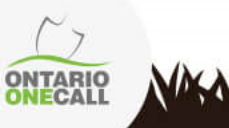

# STATUS OPTIONS 360 FEEDBACK

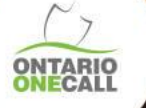

### 360 FEEDBACK STATUS OVERVIEW

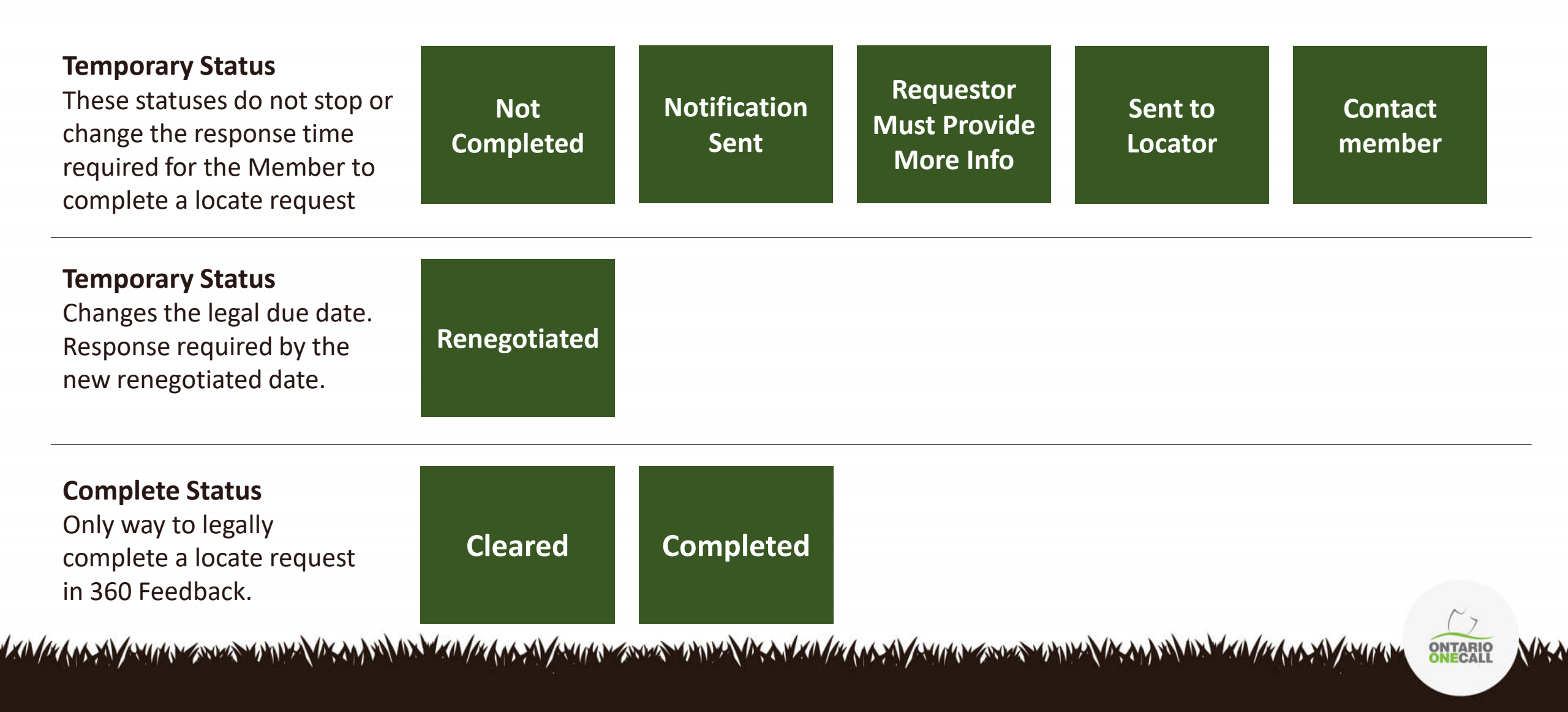

### **360 FEEDBACK STATUSES**

#### **Notification Sent**

This is the default status that is assigned to a locate by Ontario One Call to identify the locate was sent to the Member/LSP. This status cannot be re-assigned

#### Sent to Locator

If locates are screened for possible clearances before going to an LSP, this status should be the first status assigned if a physical locate is needed.

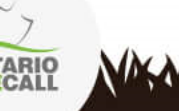

\*\*\*Completed and Cleared are the only compliant statuses\*\*\*

### **360 FEEDBACK STATUSES**

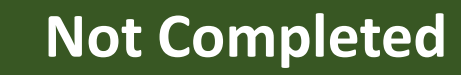

Requestor Must Provide More Info

#### **Contact member**

Can be used for many reasons e.g. Locator has started but not completed locate The locate request could be too vague or may require clarification

The Member would like the Excavator to contact them

ONTARIO

\*\*\*Completed and Cleared are the only compliant statuses\*\*\*

## **360 FEEDBACK STATUSES**

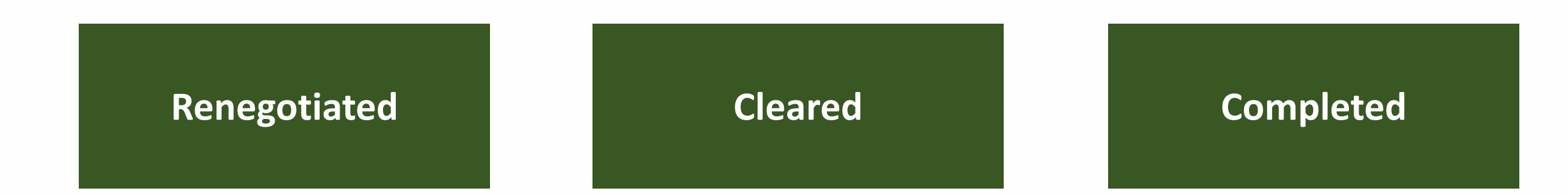

An alternate locate due date was mutually agreed in writing by both Member/LSP and Excavator. For More info: <u>Click Here</u> The excavation will not affect the infrastructure. Paperwork has been provided to the Excavator The infrastructure has been marked and paperwork has been provided to the Excavator

\*\*\*Completed and Cleared are the only compliant statuses\*\*\*

# UPDATING THE LOCATE STATUS

#### **STEP BY STEP**

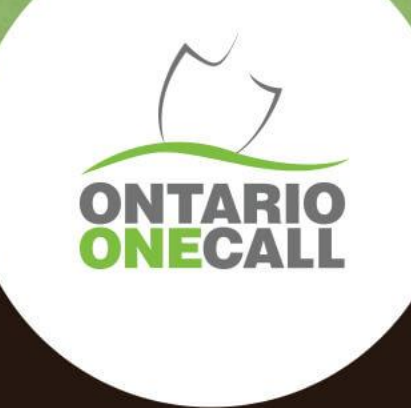

### LOGGING IN TO THE WEB PORTAL

#### On the landing page of the Web Portal log in as a Member

#### l am a:

To begin, please select the option which best describes you

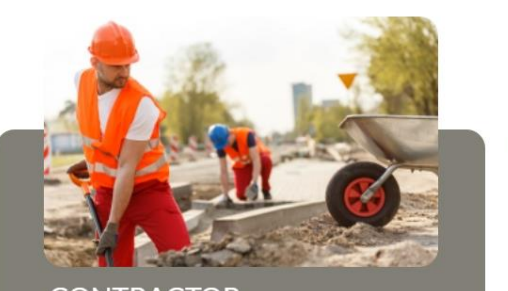

CONTRACTOR Select this option if you are digging as a professional excavator, professional landlord, or excavating for/on behalf of a business or organization.

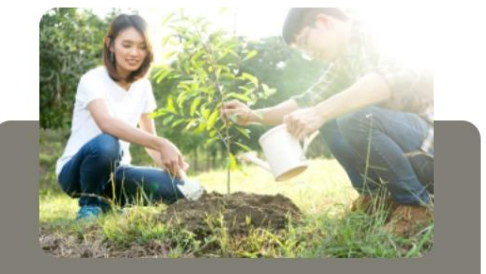

HOMEOWNER Select this option if you are digging on your property of residence which you rent or own, or if you are digging on a residence property owned or rented by a friend or family member.

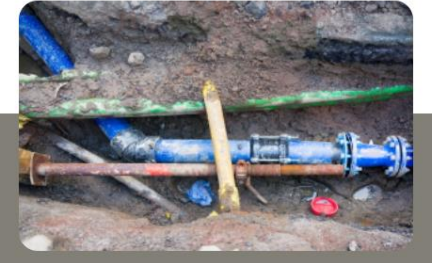

Why am I here?

MEMBER Select this option if you are an Owner of Underground Infrastructure.

(reach out to MemberServices@OntarioOneCall.ca if you do not have access)

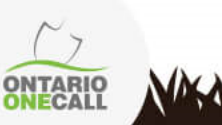

### SEARCHING FOR REQUESTS

- Click on the Request Search field
- Use the basic search to search using the locate request number of the locate that requires a status update
- Use the Advanced Search to search with different parameters such as date, location, type of request, station code, etc.

| Tell us what you are doing! |   |
|-----------------------------|---|
| Q Request Search            | · |
|                             |   |

|       |             |               | Advanced Search | ] |
|-------|-------------|---------------|-----------------|---|
|       | Please ente | r a request # |                 |   |
|       | Request #   | 2019381563    |                 |   |
|       |             |               |                 |   |
| Reset |             |               | Search Close    |   |

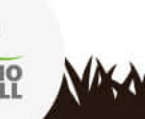

### EXPANDED SEARCH RESULTS VIEW

- When using the Advanced Search feature, the results may be displayed in an expanded list or a collapsed list.
- The image below is the Expanded list which can be sorted using various criteria.
- Select the request number in green to open the locate or click "Collapsed List" to change your view
- Data can be exported monthly from the web portal. You can find the how-to guide <u>here</u>

| Sear | h Results      |                                    |                                         |                              |                                |                 |            | << Collapse List |
|------|----------------|------------------------------------|-----------------------------------------|------------------------------|--------------------------------|-----------------|------------|------------------|
|      | Request #   ↑↓ | Received Date $\uparrow\downarrow$ | Work to Begin Date $\uparrow\downarrow$ | Company Name   ↑↓            | Company Email 📫                | City ↑↓         | Civic # ↑↓ | Street ↑↓        |
|      | Contains       | Contains                           | Contains                                | Contains                     | Contains                       | Contains        | Contains   | Contains         |
|      | 2019383000     | 01/06/2022                         | 01/06/2022                              | ONTARIO ONE CALL             | kgotsman@on1call.com           | HAMILTON        | 547        | TATE AVE         |
|      | 2019383200     | 01/14/2022                         | 01/14/2022                              | ONTARIO ONE CALL             | kgotsman@on1call.com           | GREATER SUDBURY |            | GRENOBLE ST      |
|      | 2019383300     | 01/17/2022                         | 01/17/2022                              | ONTARIO ONE CALL             | kgotsman@on1call.com           | KENORA          | 910        | 11TH AVE N       |
|      | 2019383600     | 01/21/2022                         | 01/28/2022                              | TOWN OF WHITBY OPERATION CTR | mathieu.girard@pelicancorp.com | GUELPH          | 104        | COOPER DR        |
|      | 2019383700     | 01/21/2022                         | 01/28/2022                              | TRINITY UNITED CHURCH        | mathieu.girard@pelicancorp.com | PERTH           | 12         | ELLIOT ST        |
|      | 2019383800     | 01/21/2022                         | 01/28/2022                              | TOWN OF WHITBY OPERATION CTR | mathieu.girard@pelicancorp.com | NORTH BAY       | 685        | OAK ST E         |

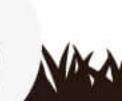

#### **COLLAPSED SEARCH RESULTS VIEW**

This is what the Collapsed Search list looks like

| Request in view                                                            | Expand List >>                                                                   | Step 1: Contact Information | Step 2: Location | Step 3: Work Information | Additional Information | Locate Status |
|----------------------------------------------------------------------------|----------------------------------------------------------------------------------|-----------------------------|------------------|--------------------------|------------------------|---------------|
| 2019383000<br>© 547 TATE AVE HAMILTON<br>SEWER LATERAL<br>ONTARIO ONE CALL | Received<br>Date:01/06/2022<br>Work to Begin Date:<br>01/06/2022<br>Type:REGULAR | Main Contact: Requester     |                  | Additional Contact       |                        |               |
| Search Results                                                             |                                                                                  | Full Name                   |                  | Full Name                |                        | ·             |
| 2019383200<br>© GRENOBLE ST GREATER SUDBURY                                | Received                                                                         | MARCY TRAVELPANTS           |                  | MADA                     |                        |               |
| EMERGENCY                                                                  | Date:01/14/2022<br>Work to Begin Date:                                           | Primary Phone #             |                  | Primary Phone #          |                        |               |
|                                                                            | 01/14/2022<br>Type:REGULAR                                                       | (519) 265-8006              |                  | (519) 265-8006           |                        |               |
| 2019383300                                                                 |                                                                                  | Secondary Phone #           |                  |                          |                        |               |
| 9 910 11TH AVE N KENORA                                                    | Received<br>Date:01/17/2022                                                      | (519) 265-8006              |                  |                          |                        |               |
| ONTARIO ONE CALL                                                           | Work to Begin Date:<br>01/17/2022<br>Type:REGULAR                                | Email                       |                  |                          |                        |               |
| 1574 Records (250 Loaded)                                                  |                                                                                  | kgotsman@on1call.com        |                  |                          |                        | -             |

- Scroll through the list on the left and click on the locate you'd like to update
- You can return to the expanded list by clicking "Expand List"

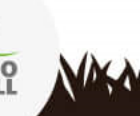

### **SEARCH RESULTS**

- The locate details are found to the right of the list. Scroll down to view all of the details
- Click on "Locate Status" to skip to the status section or scroll down

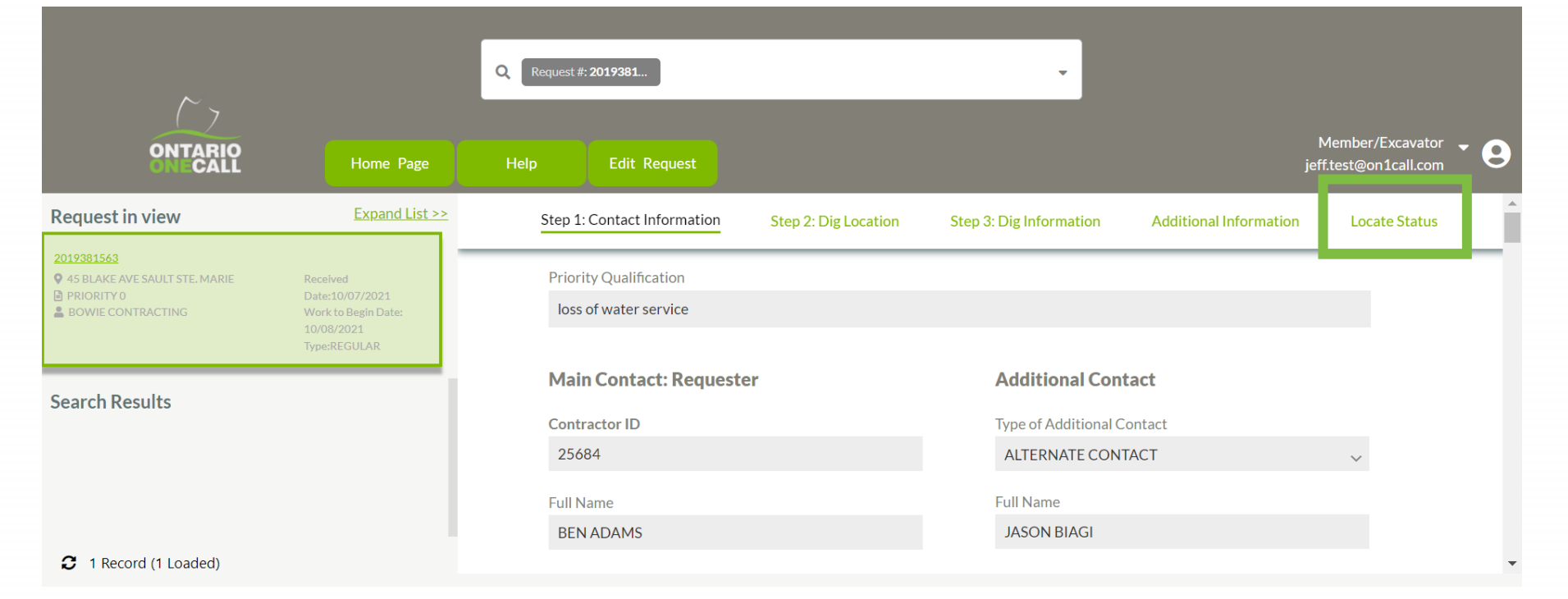

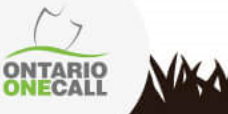

### **NOTIFICATION LIST**

| Member Name                                                   | Station<br>Code | Contact | Status           | Action       |
|---------------------------------------------------------------|-----------------|---------|------------------|--------------|
| PVS FOR CITY OF HAMILTON WATER (HW01)                         | HW01            |         | CLEARED          | View History |
| PVS FOR COGECO CONNEXION (CPVS2)                              | CPVS2           |         | NOTIFICATION SEN | View History |
| PVS FOR ALECTRA UTILITIES-HAMILTON HYDRO (LOCAL HYDRO) (HHP1) | HHP1            |         | NOTIFICATION SEN | View History |
| PVS FOR ENBRIDGE GAS (LEGACY UNION GAS) (EN2HN01)             | EN2HN01         |         | NOTIFICATION SEN | View History |
| PVS FOR ENBRIDGE GAS CRITICAL LINES (LEGACY UNION) (ENCLHAM)  | ENCLHAM         |         | NOTIFICATION SEN | View History |
| CRAMM FOR STREET LTG (HHP3)                                   | HHP3            |         | NOTIFICATION SEN | View History |
| PVS FOR BELL CANADA (BCHN01)                                  | BCHN01          |         | SENT TO LOCATOR  | View History |

- This is the list of infrastructure owners has been notified and their current statuses
- The default status is "Notification Sent"

up

 The notifications you are responsible for updating will show a "view" option. There could be more than one depending on your set

NAN

\*A renegotiation must be mutually agreed upon by the Infrastructure Owners/LSP and Excavator

### **NOTIFICATION LIST**

| Status            | Renegotiated | Closed           | Updated          | Notes | Action       |
|-------------------|--------------|------------------|------------------|-------|--------------|
| CLEARED           |              | 05/15/2023 07:28 | 05/15/2023 07:28 |       | View History |
| NOTIFICATION SENT |              |                  | 05/15/2023 02:05 |       | View History |
| NOTIFICATION SENT |              |                  | 05/15/2023 02:05 |       | View History |
| NOTIFICATION SENT |              |                  | 05/15/2023 02:05 |       | View History |
| NOTIFICATION SENT |              |                  | 05/15/2023 02:05 |       | View History |
| NOTIFICATION SENT |              |                  | 05/15/2023 02:05 |       | View History |
| SENT TO LOCATOR   |              |                  | 05/15/2023 05:47 |       | View History |

 Use the horizontal scroll bar at the bottom to view the contact information and any notes for all members

ONTARIO

\*A renegotiation must be mutually agreed upon by the Infrastructure Owner/LSP and Excavator

### VIEWING THE LOCATE STATUS BOX

| G-TEL FOR UNION GAS (UGONE01) UGONE01 | NOTIFICATION SENT | 01/24/2022 10:37 | View | History |
|---------------------------------------|-------------------|------------------|------|---------|
|---------------------------------------|-------------------|------------------|------|---------|

 Clicking on "View" opens the Locate Status window in a view only state. No edits are possible

| Locate Status     |   |                               |        |  |  |
|-------------------|---|-------------------------------|--------|--|--|
|                   |   |                               |        |  |  |
| 2019384600        |   | G-TEL FOR UNION GAS (UGONE01) |        |  |  |
| Clearance #       |   |                               |        |  |  |
| Status            |   | Туре                          |        |  |  |
| NOTIFICATION SENT | ~ | CHOOSE A TYPE                 | $\sim$ |  |  |
|                   |   |                               |        |  |  |
| Renegotiated Date |   | Closed Date                   |        |  |  |
| Processed By      |   | Last Updated                  |        |  |  |
|                   | Q | 01/24/2022                    |        |  |  |
| Locator           |   |                               |        |  |  |
|                   | Q | Accepted By                   |        |  |  |
|                   |   |                               |        |  |  |
| Region            |   | Internal Order #              |        |  |  |

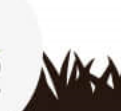

ONTARIO

## LOCATE STATUS - EDIT

- To update the status of a locate, click on "Edit Request" near the top of the screen
- A box will populate asking you to choose the action to perform on the locate in question. Click "Locate Status Modification"
- The "View" option is now "Edit". Click on "Edit"

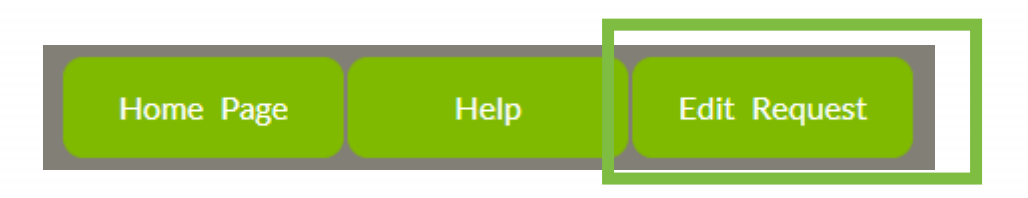

| Choose the action to perform on the request 2019384600 | × |
|--------------------------------------------------------|---|
|                                                        |   |
| Locate Status Modification                             |   |
|                                                        |   |

| G-TEL FOR UNION GAS (UGONE01) UGON | 01 NOTIFICATION SENT | 01/24/2022 10:37 Edit History |  |
|------------------------------------|----------------------|-------------------------------|--|
|------------------------------------|----------------------|-------------------------------|--|

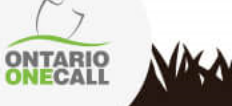

### LOCATE STATUS - EDIT

| 2019384600        |        |                |   | G-TEL FOR UNION GAS (UGO | DNE01)             |
|-------------------|--------|----------------|---|--------------------------|--------------------|
| Clearance #       |        |                |   | -                        |                    |
| NOTIFICATION SENT |        |                | ~ | CHOOSE A TYPE            | ~                  |
| Renegotiated Date |        |                |   | Closed Date              |                    |
| Processed By      |        |                |   | Last Updated             |                    |
| -                 |        |                | ٩ | 01/24/2022               |                    |
| Locator           |        |                |   |                          |                    |
|                   |        |                | Q | Accepted By              |                    |
| Region            |        |                |   | Internal Order #         |                    |
| Work Started      |        |                |   |                          |                    |
| No                | $\sim$ | Flags on Site? |   | Stakes on Site?          | Paint on Site?     |
| Area Marked       |        |                |   |                          |                    |
|                   | $\sim$ | ☐ Site Visit?  |   | Are Notes Private?       | No Network Present |

- Notification Sent is the original status assigned to a locate
- There are 2 mandatory fields needed for every update – the status and processed by field
- The other mandatory fields vary based on the status that is being assigned
- If a mandatory field is not filled out, the system will provide you with feedback on which fields are mandatory when trying to save. The following chart provides a detailed outline of all relevant status information

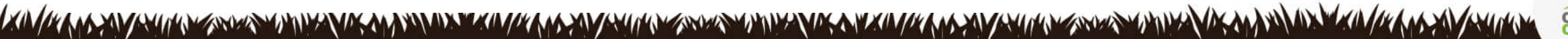

#### **STATUS OVERVIEW**

|                                        |                                                                                                    | Mandatory Fields |                 |                      |       |  |  |
|----------------------------------------|----------------------------------------------------------------------------------------------------|------------------|-----------------|----------------------|-------|--|--|
| Status                                 | Use                                                                                                    | Closed<br>Date   | Processed<br>By | Renegotiated<br>Date | Notes |  |  |
| Completed                              | Locate area was physically marked                                                                      | Х                | Х               |                      |       |  |  |
| Marked/Completed                       | Use "Completed"                                                                                        | Х                | Х               |                      |       |  |  |
| Cleared                                | The excavation will not affect the infrastructure and paperwork has been provided to the excavator     | Х                | Х               |                      |       |  |  |
| Not Completed                          | Temporary status used when a locate has not been completed                                             |                  | Х               |                      | Х     |  |  |
| Contact Member                         | Something is preventing the completion of the locate i.e. broken tracer wire, site access needed, etc. |                  | х               |                      |       |  |  |
| Renegotiated                           | The excavator and LSP mutually agreed to an alternate locate due date in writing                       | Х                | Х               | Х                    | Х     |  |  |
| Requestor Must Provide More<br>Info    | More information is needed in order to provide a locate response.                                      |                  | х               |                      | х     |  |  |
| Not Completed/Needs<br>Additional Info | Select the stand alone status "Not Completed" or "Requestor Must Provide More info"                    |                  | х               |                      |       |  |  |

TIP – The statuses highlighted in yellow are older 360 Feedback responses. Statuses were updated in 2017 to provide more clarity. previous statuses remain in the system as they are still used by Members with older software. Please select the newer statuses

ONTARIO

VALA

#### IMPORTANT CONSIDERATIONS ABOUT Status

- COMPLETED and CLEARED are the **ONLY** compliant statuses
- If a locate is no longer required (e.g. the excavator has reached out saying it is no longer needed AFTER the work to begin date), please mark the request as 'Completed' with a closed date and add a note explaining the situation.

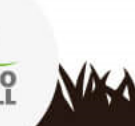

### LOCATE STATUS - EDIT

|                             |         |                | Locat | e Status                   |                    | ×  |
|-----------------------------|---------|----------------|-------|----------------------------|--------------------|----|
| 2019384600                  |         |                |       | G-TEL FOR UNION GAS (UG    | ONE01)             |    |
| Status<br>NOTIFICATION SENT |         |                | ~     | Type<br>CHOOSE A TYPE      | ~                  |    |
| Renegotiated Date           |         |                |       | 🛗 Closed Date              |                    |    |
| Processed By                |         |                | Q     | Last Updated<br>01/24/2022 |                    |    |
| Locator                     |         |                | Q     | Accepted By                |                    |    |
| Region                      |         |                |       | Internal Order #           |                    |    |
| Work Started                | ~       | Flags on Site? |       | Stakes on Site?            | Paint on Site?     |    |
| Area Marked<br>No           | ~       | Site Visit?    |       | Are Notes Private?         | No Network Present |    |
| Notes (Max. 500 Char<br>    | acters) |                |       |                            | 500 characters lef | ft |

- The fields that most commonly require updating include:
  - Status
  - Processed by
  - Closed date
  - Notes
- Feel free to use the other fields that are available as you see fit

ONTARIO

#### **ASSIGNING A STATUS**

| Loca                        | ate Status              | ×                               |
|-----------------------------|-------------------------|---------------------------------|
| 2019384600                  | G-TEL FOR UNION GAS (UG | ONE01)                          |
| Clearance #                 |                         |                                 |
| Status NOTIFICATION SENT    | Type<br>CHOOSE A TYPE   | ~                               |
| CLEARED                     | 🛗 Closed Date           |                                 |
| CLEARED BY LOOKUP CENTER    | Loot Undeted            |                                 |
| COMPLETED                   | 01/24/2022              |                                 |
| CONTACT MEMBER              |                         |                                 |
| MARKED / COMPLETED          | Астру                   |                                 |
| NOT AVAILABLE               | Internal Order #        |                                 |
| NOT COMPLETED               |                         |                                 |
| □ Flags on Site?            | Stakes on Site?         | Paint on Site?                  |
| Area Marked No Site Visit?  | Are Notes Private?      | No Network Present              |
| Notes (Max. 500 Characters) |                         |                                 |
|                             |                         | 500 characters left Cancel Save |

- Click on the Status field to open the drop down menu
- Use the scroll bar on the left of the status drop down to select the accurate status

ONTARIO

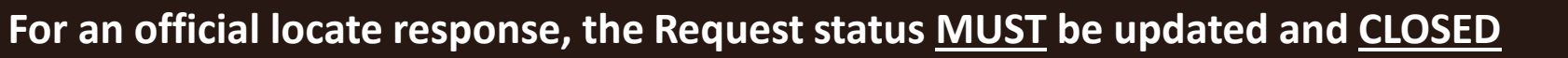

### **ASSIGNING A STATUS**

|                                            |   |                | Locat | e Status                   |                    |
|--------------------------------------------|---|----------------|-------|----------------------------|--------------------|
| 2019384600                                 |   |                |       | G-TEL FOR UNION GAS (UGO   | ONE01)             |
| Cloarance #<br>Status<br>NOTIFICATION SENT |   |                | ~     | Type<br>CHOOSE A TYPE      | ~                  |
| Renegotiated Date                          |   |                |       | Closed Date                |                    |
| Processed By                               |   |                | ٩     | Last Updated<br>01/24/2022 |                    |
| Locator                                    |   |                | ٩     | Accepted By                |                    |
| Region                                     |   |                |       | Internal Order #           |                    |
| Work Started<br>No<br>Area Marked          | ~ | Flags on Site? |       | Stakes on Site?            | Paint on Site?     |
| No                                         | ~ | Site Visit?    |       | Are Notes Private?         | No Network Present |
| Notes (Max. 500 Characters)                |   |                |       |                            |                    |

- You have **not** met your legal obligation if you have selected the following statuses:
  - Contact Member
  - Needs Additional Info

ONTARIO

MAA

- Requestor Must Provide More Info
- Not Completed
- Enter your name in the Processed by field
- Use the **Notes** to explain why the status has been assigned
- Click Save

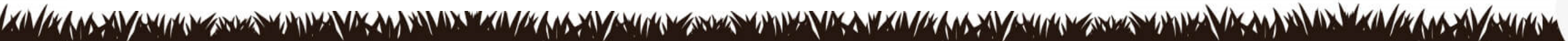

For an official locate response, the Request status MUST be updated and CLOSED

Canel

Save

#### ASSIGNING A COMPLIANT STATUS & CLOSING A LOCATE

|                                            |                | Locat | e Status                   | • Status           |                                        |
|--------------------------------------------|----------------|-------|----------------------------|--------------------|----------------------------------------|
| 2019384600                                 |                |       | G-TEL FOR UNION GAS (UG    | ONE01)             | status                                 |
| Clearance #<br>Status<br>NOTIFICATION SENT |                | ~     | Type<br>CHOOSE A TYPE      |                    | Was the     Selec                      |
| Renegotiated Date                          |                |       | 🛗 Closed Date              |                    | Was the                                |
| Processed By                               |                | Q     | Last Updated<br>01/24/2022 |                    | • Closed                               |
| Locator                                    |                | Q     | Accepted By                |                    | the pap                                |
| Region                                     |                |       | Internal Order #           |                    |                                        |
| No ~                                       | Flags on Site? |       | Stakes on Site?            | Paint on Site?     | <ul> <li>Proces<br/>of whom</li> </ul> |
| No 🗸                                       | Site Visit?    |       | Are Notes Private?         | No Network Present | status                                 |
| Notes (Max. 500 Characters)                |                |       |                            |                    |                                        |
|                                            |                |       |                            | Cancel Save        |                                        |

- Status: Select the accurate status
- Was the locate cleared onsite?
  - Select Cleared
- Was the infrastructure marked?
  - Select Completed
- Closed Date: This is the date the paperwork is provided to the Excavator
- Processed By: Add the name of whomever is updating the status

For an official locate response, the Request status MUST be updated and CLOSED

### FINALIZING A LOCATE

|                         |        |                | Locat | e Status                 |                    | >          |
|-------------------------|--------|----------------|-------|--------------------------|--------------------|------------|
|                         |        |                |       |                          |                    |            |
| 2019384600              |        |                |       | G-TEL FOR UNION GAS (UGO | DNE01)             |            |
| Clearance #             |        |                |       |                          |                    |            |
| Status<br>COMPLETED     |        |                |       |                          |                    |            |
| COMPLETED               |        |                | ~     | CHOOSE A TYPE            |                    | $\sim$     |
|                         |        |                |       | Closed Date              |                    |            |
| Renegotiated Date       |        |                |       | 10/03/2019               |                    |            |
| Processed By            |        |                |       | Last Updated             |                    |            |
| Crystal                 |        |                | 0     | 01/24/2022               |                    |            |
|                         |        |                |       | 01/21/2022               |                    |            |
| Locator                 |        |                |       |                          |                    |            |
|                         |        |                | Q     | Accepted By              |                    |            |
| Region                  |        |                |       | Internal Order #         |                    |            |
| Work Started            |        |                |       |                          |                    |            |
| No                      | $\sim$ | Elags on Site? |       | Stakes on Site?          | Paint on Site?     |            |
| Area Marked             |        |                |       |                          |                    |            |
| No                      | $\sim$ | Site Visit?    |       | Are Notes Private?       | No Network Present |            |
|                         |        |                |       | Li Alenotes i mate.      |                    |            |
| Notes (Max 500 Characte | rs)    |                |       |                          |                    |            |
|                         |        |                |       |                          |                    | ctore lot? |

- Here's an example of what a nearly finalized Completed status update looks like
- Remember, a closed date is required when a cleared or completed status is assigned
- After all of the required fields are filled out click **Save**

NASA

Each Member is solely responsible for the accuracy and adequacy of their locates, and any information provided to Ontario One Call

#### FINALIZED LOCATE

#### **Locate Status**

| Member Name                      | Station<br>Code | Status            | Renegotiated | Closed           | Updated   | Action       |
|----------------------------------|-----------------|-------------------|--------------|------------------|-----------|--------------|
| PROMARK FOR BELL CANADA (BCTE01) | BCTE01          | NOTIFICATION SENT |              |                  | 01/24/202 | History      |
| CHIPPEWAS OF RAMA (CHPPWA01)     | CHPPWA01        | NOTIFICATION SENT |              |                  | 01/24/202 | History      |
| G-TEL FOR HYDRO ONE (H5ONE01)    | H5ONE01         | NOTIFICATION SENT |              |                  | 01/24/202 | History      |
| G-TEL FOR BELL CANADA (BCONE01)  | BCONE01         | NOTIFICATION SENT |              |                  | 01/24/202 | History      |
| G-TEL FOR UNION GAS (UGONE01)    | UGONE01         | COMPLETED         |              | 10/03/2019 00:00 | 02/03/202 | View History |

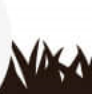

ONTARIO

# **MANDATORY FIELDS**

#### HOW TO USE

Karland and the second second se

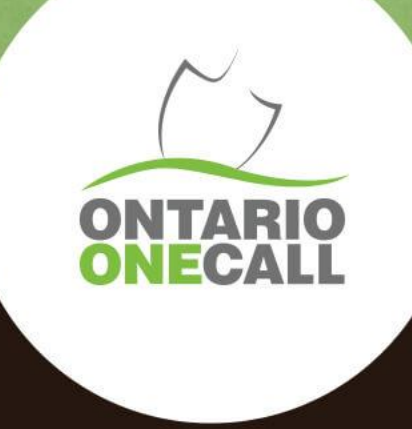

# CLOSED DATE

- An accurate Closed Date is mandatory when finalizing a locate. The closed date should be the date the paperwork was provided to the excavator.
- Failing to include a Closed Date means the locate stays open and the clock keeps counting the days it takes to finalize the locate.
- If there's no closed date by the intended timeline, it will be considered "noncompliant no response" even if the locate or clearance has been provided to the requestor.

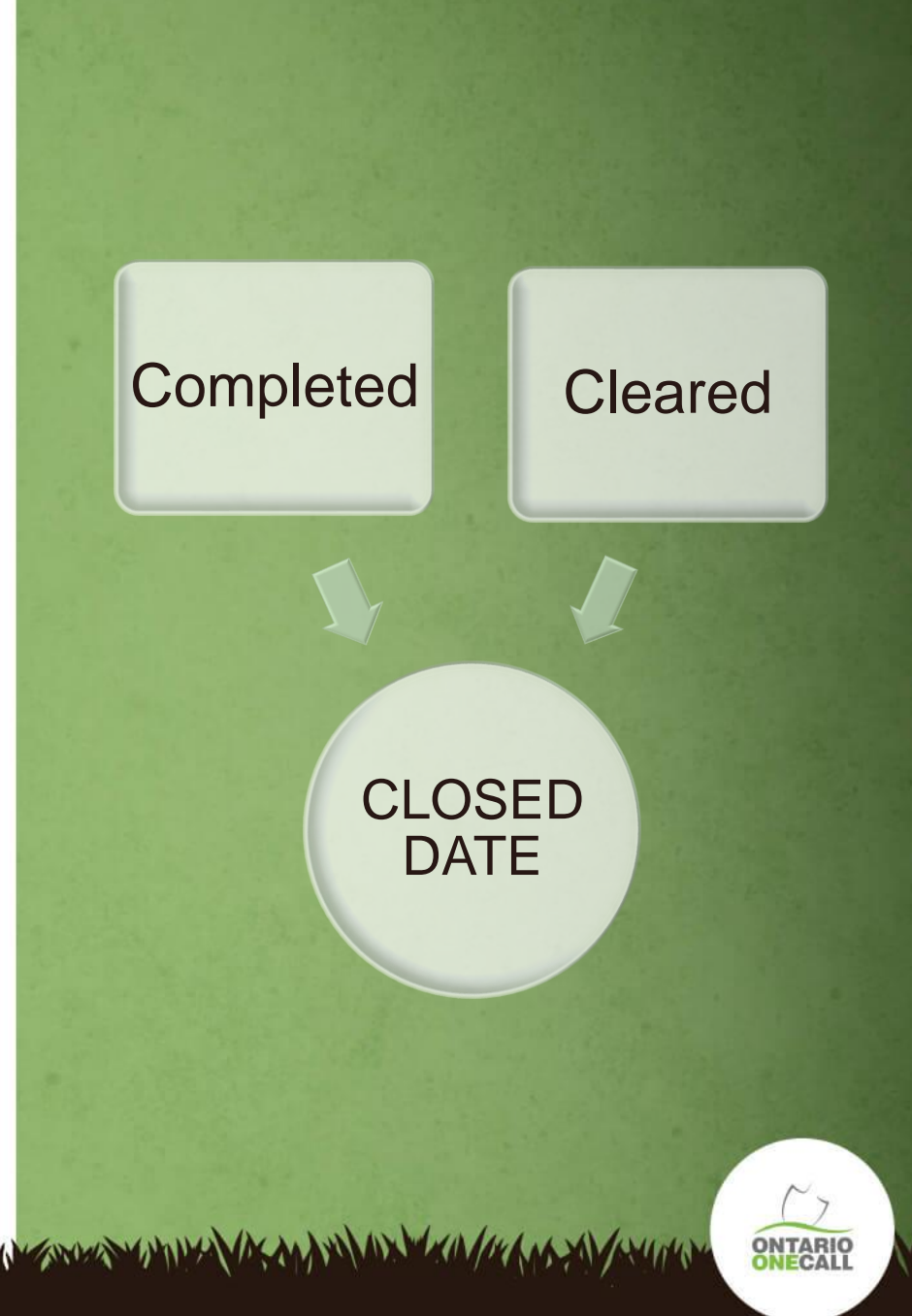

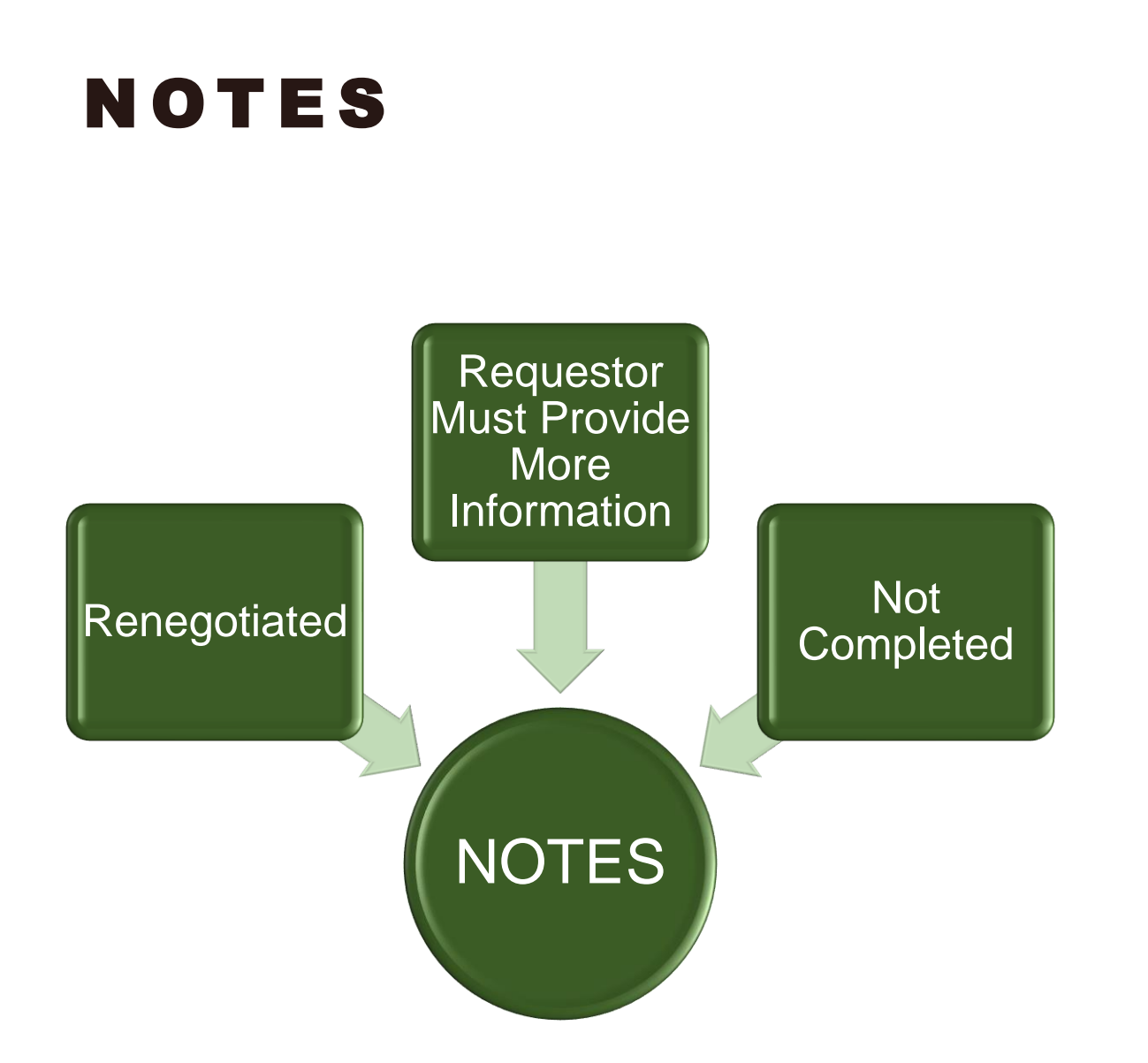

The Notes field should be used to document any communication with the Requestor or anything abnormal about the locate.

#### **Examples:**

- Renegotiated: new due date of June 14<sup>th</sup> approved in writing to change legal due date on June 1<sup>st</sup> by Dwayne Roberts, project lead
- 2. Requestor Must Provide More Information: 06/01/2024 L/M for Steve requesting site plans to clarify dig location
- 3. Not Completed: 06/01/2024 Broken tracer wire. Will be onsite to rectify on June 8<sup>th</sup>

\*Remember, none of these statuses are complete. Further action must be taken to fulfill your locate obligations.

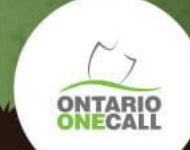

# AUTOMATING 360 FEEDBACK RESPONSES

#### WHAT YOU NEED TO KNOW

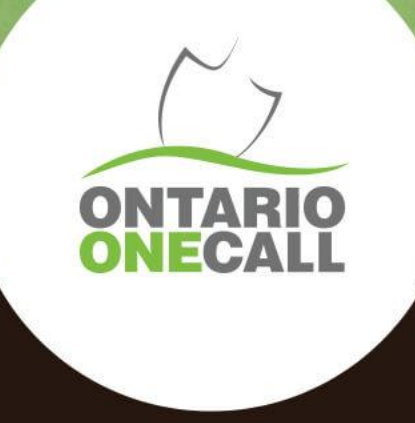

#### **AUTOMATED SOFTWARE**

• Options are available to automate your responses to 360 Feedback. It becomes advantageous when receiving 4 or more locates per day on average

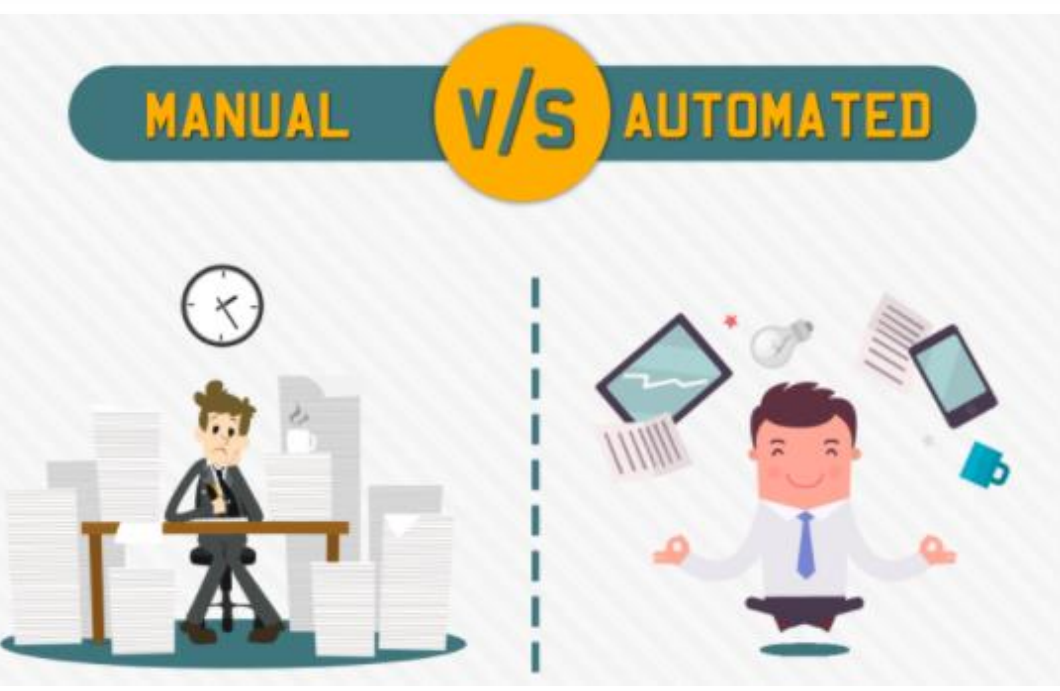

Source: www.qualitesoft.com

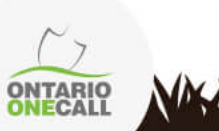

#### SOFTWARE

There are two options available to automate the 360 Feedback responses

Please note: should the Member decide to purchase software, they are responsible to make sure it correctly integrates with 360 Feedback

- Program your existing work management system, using our Web Service document, to respond directly to 360 Feedback
- 2. Purchase software that will automatically update 360 Feedback, while also providing many other benefits to streamline your locate processes

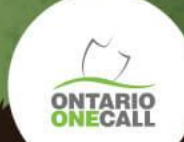

### AUTOMATED SOFTWARE

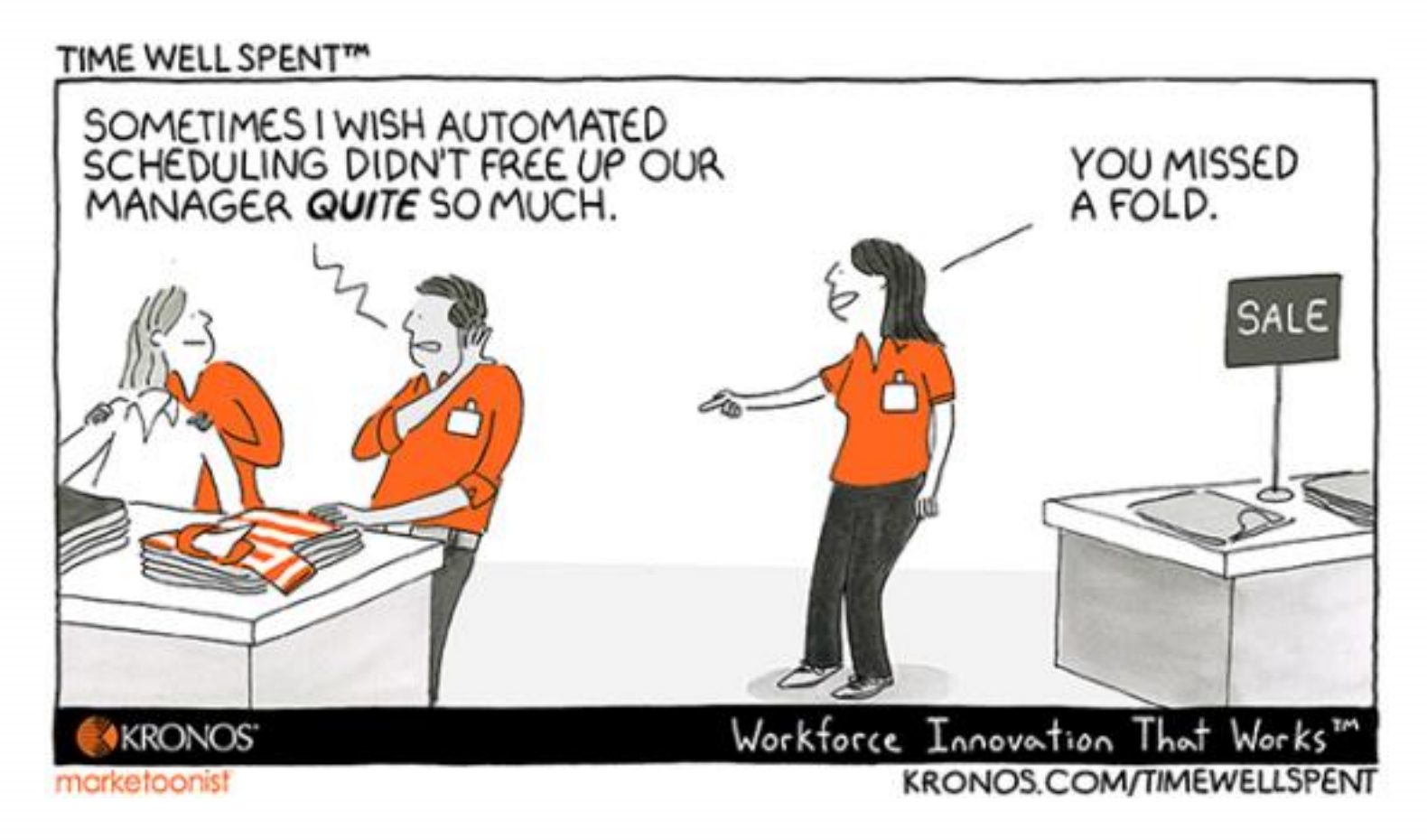

Contact our Education & Training team to request the Web Service document or for a list of available Software Providers

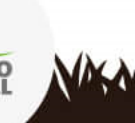